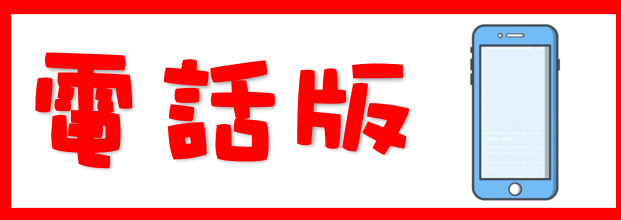

## 如何使用 Brain Pop ELL

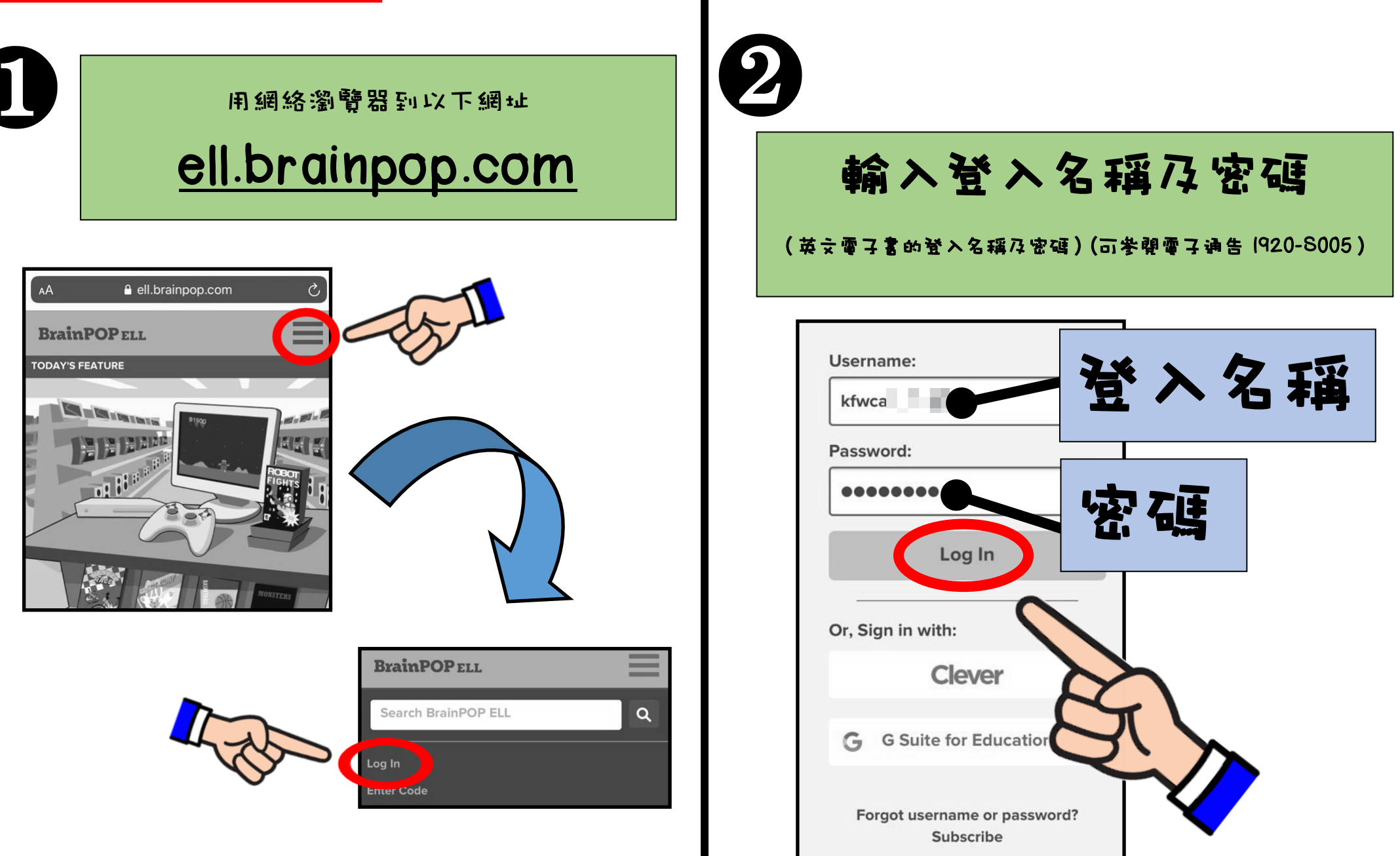

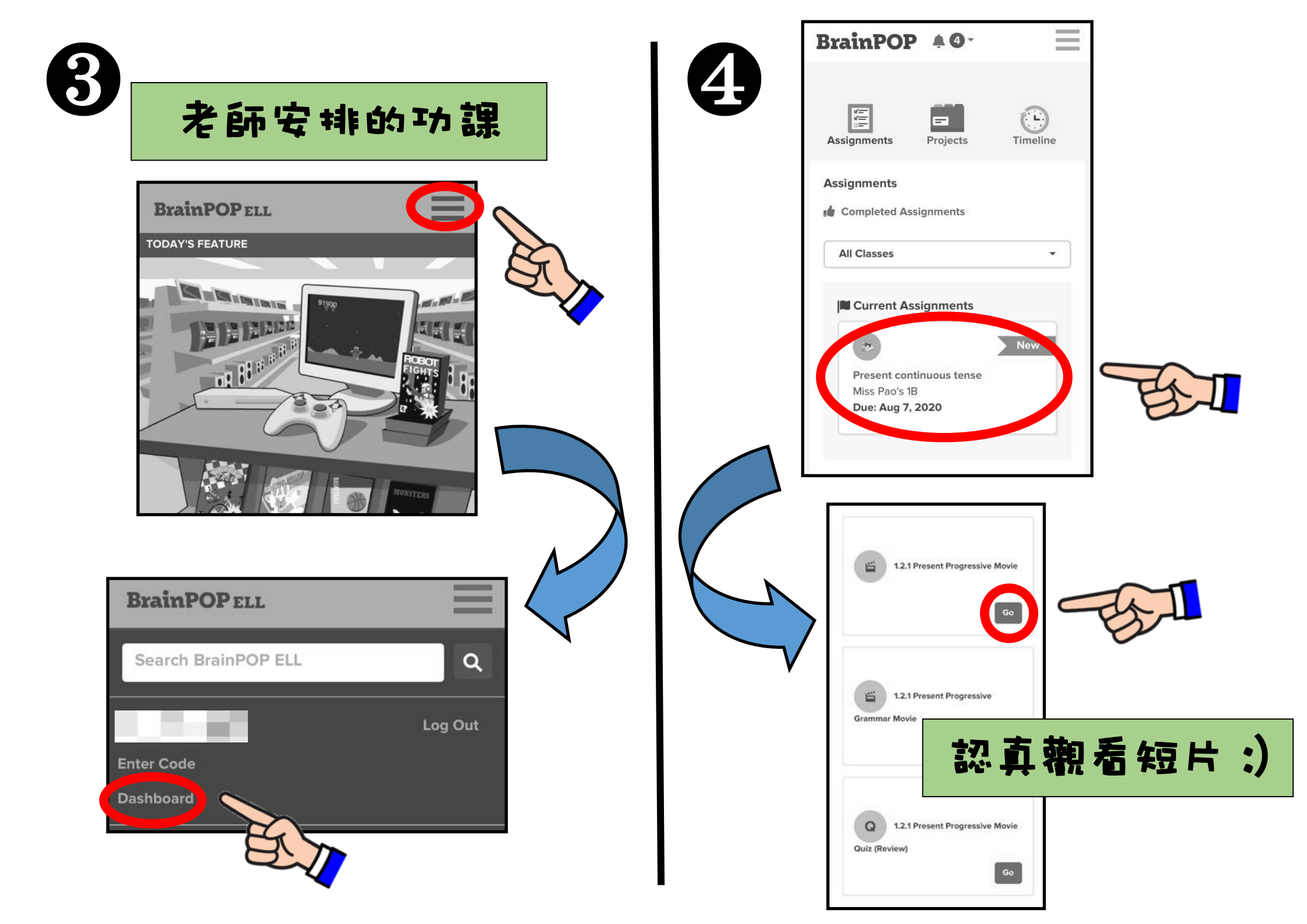

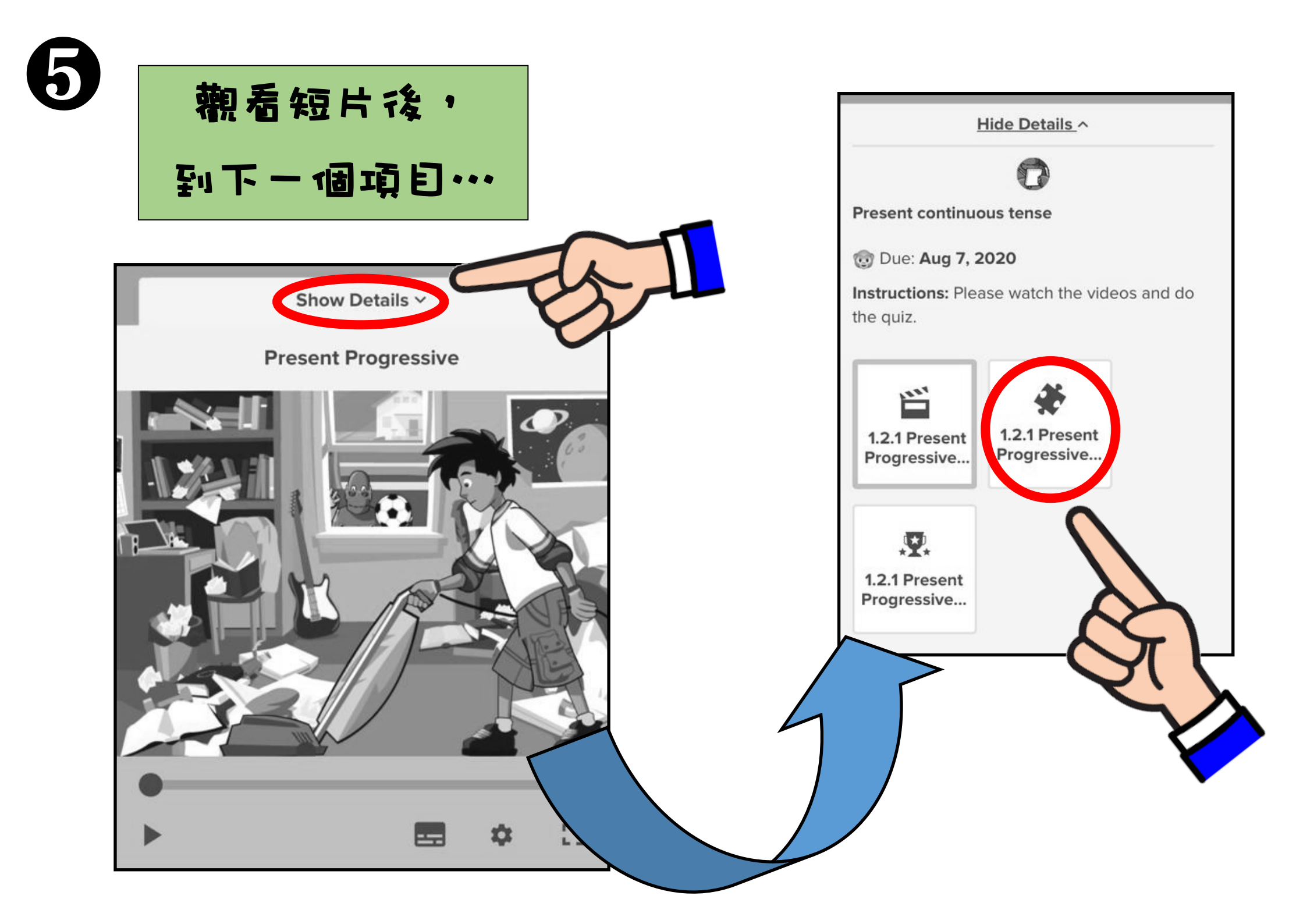

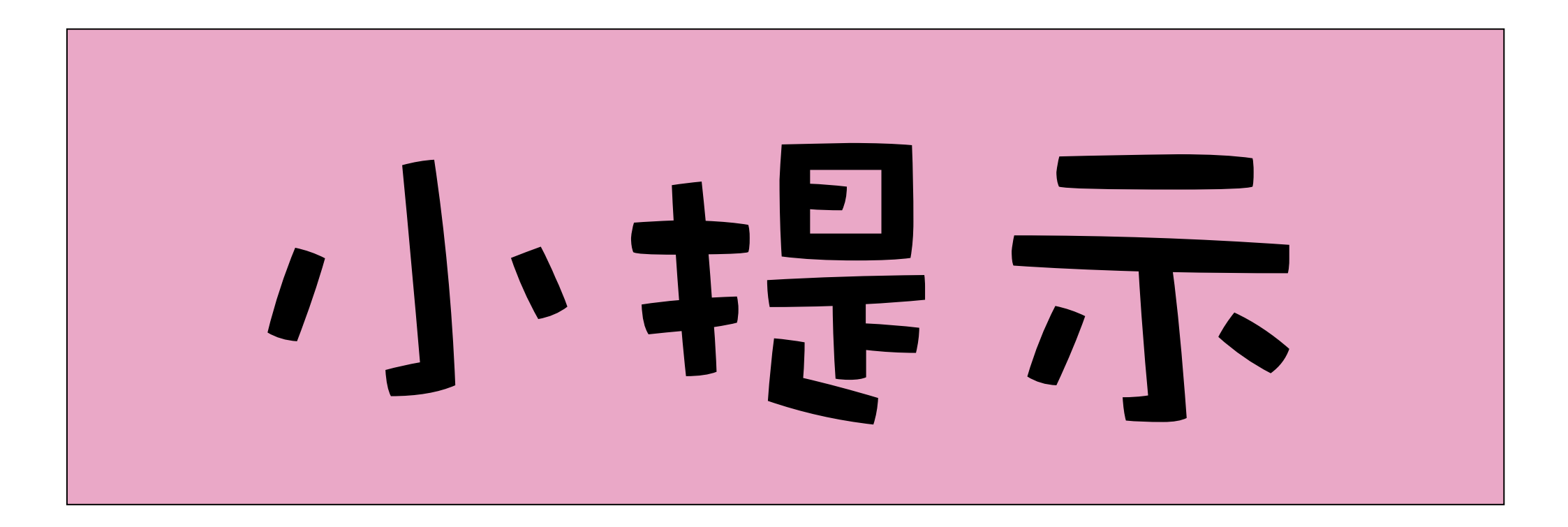

## Movie

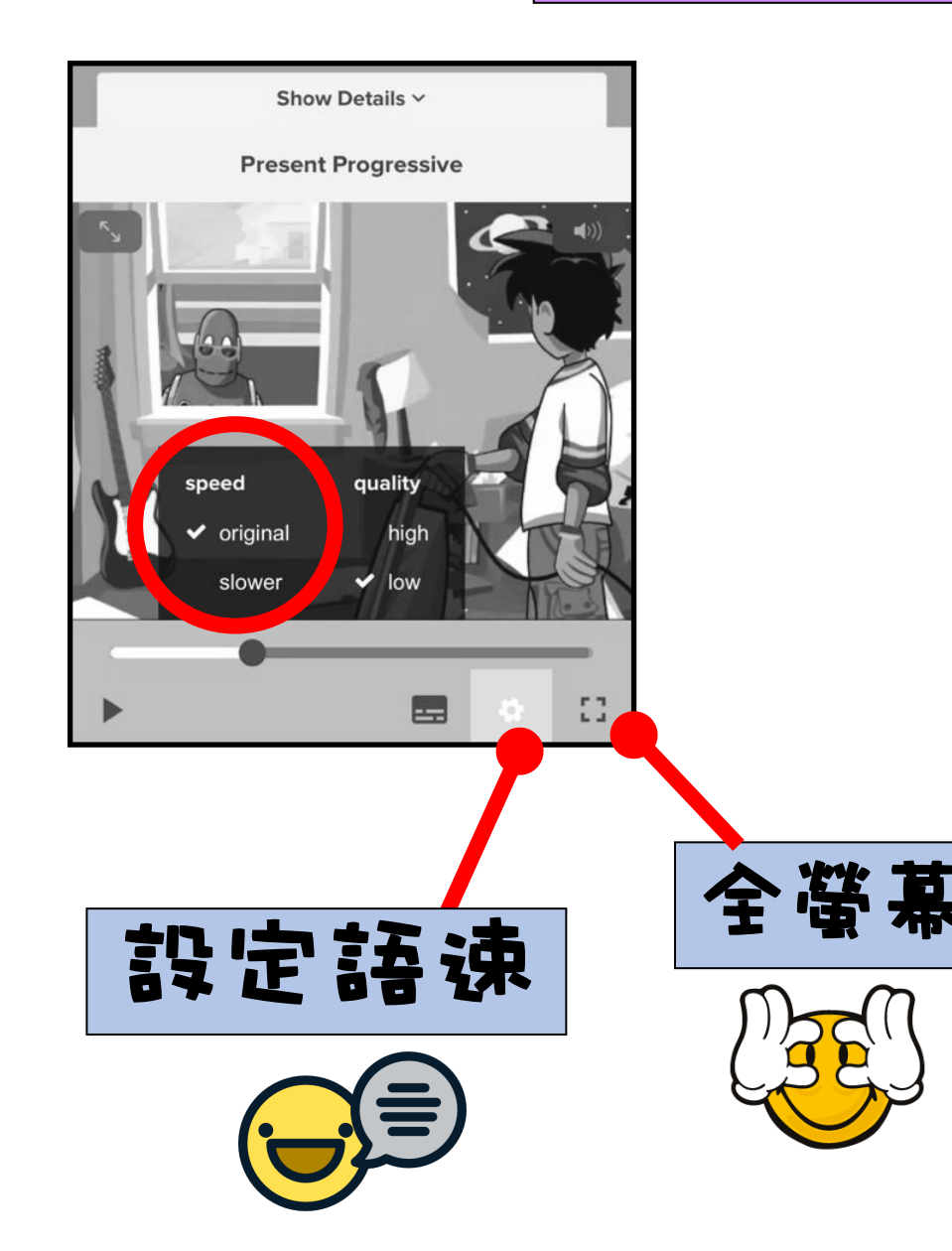

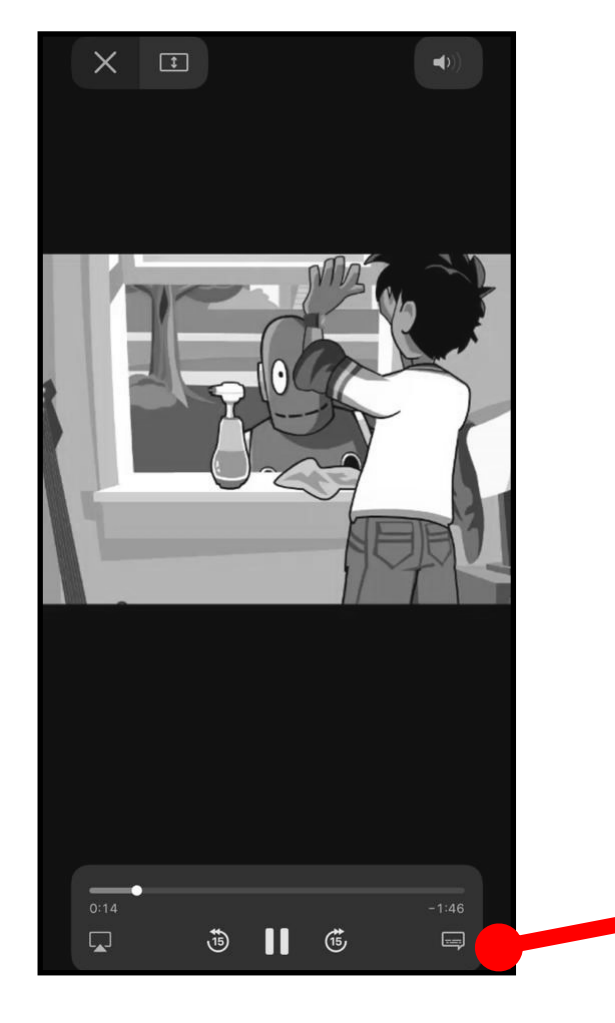

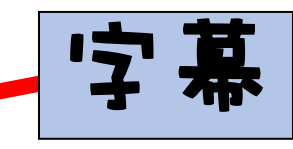

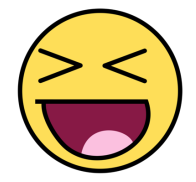

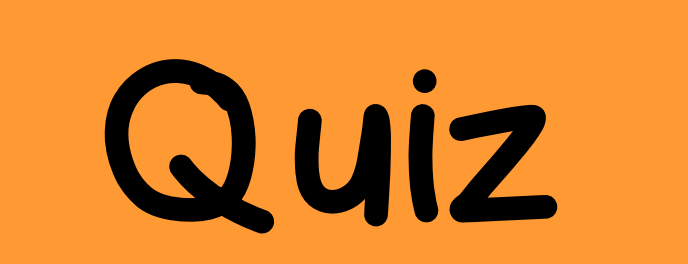

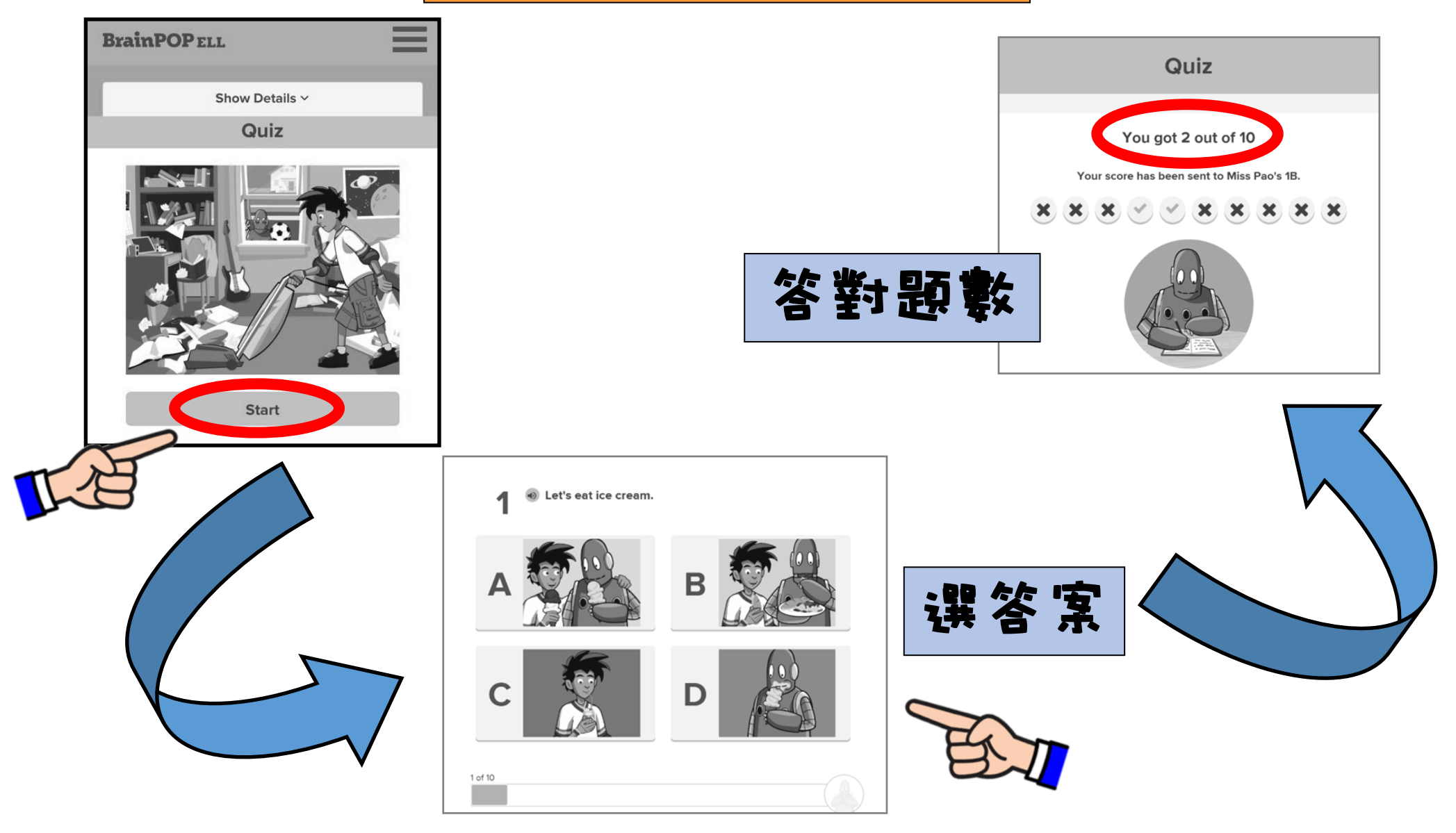